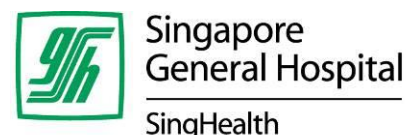

Restricted, Non-sensitive

**Tel: (65) 6222 3322 Fax: (65) 6224 9221** 20 College Road Academia Singapore 169856 www.sgh.com.sg

Reg No 198703907Z

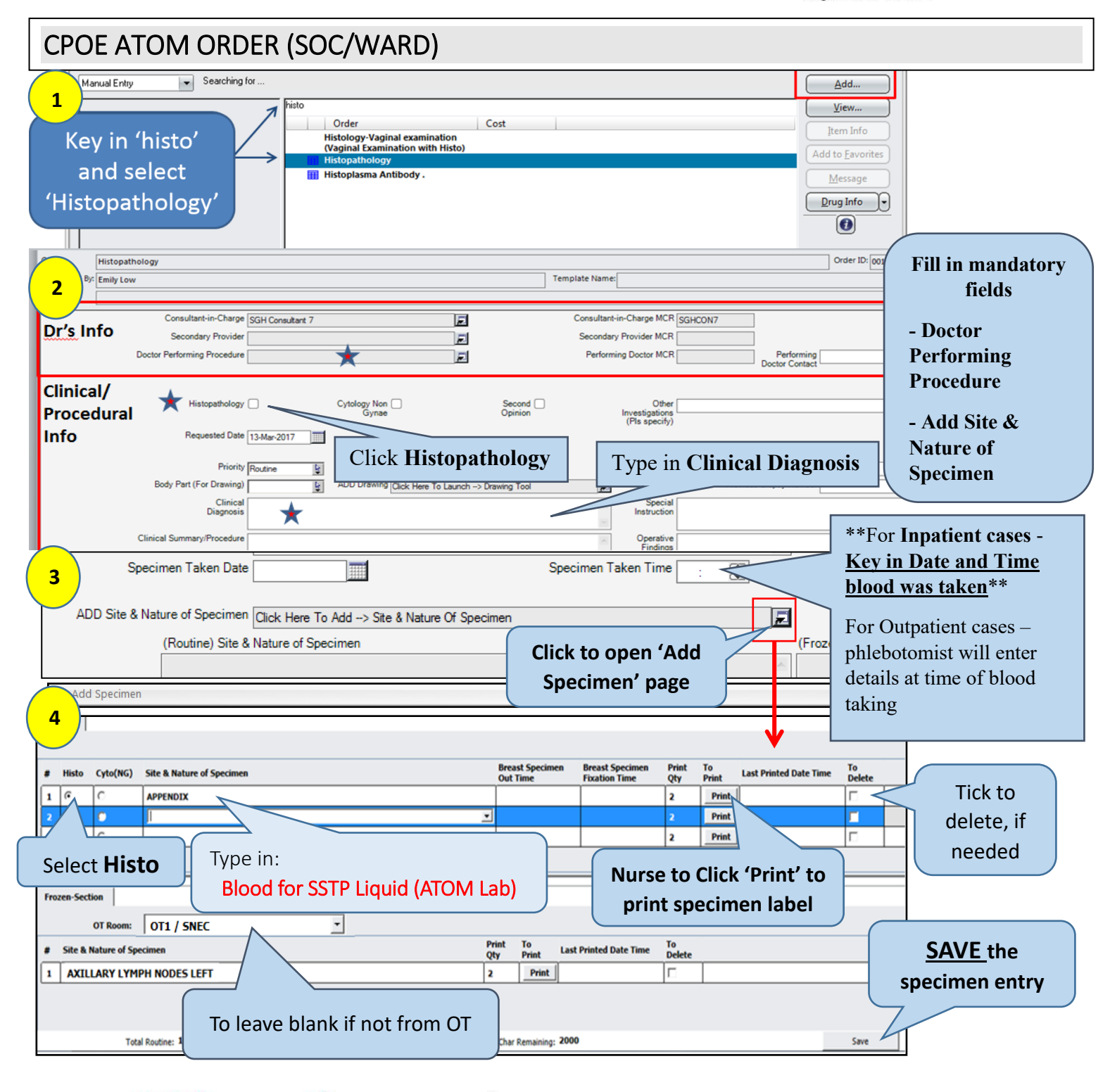

## PATIENTS. AT THE HE RT OF ALL WE DO.

#### SingHealth Duke-NUS Academic Medical Centre

Singapore General Hospital • Changi General Hospital • Sengkang General Hospital • KK Women's and Children's Hospital National Cancer Centre Singapore • National Dental Centre Singapore • National Heart Centre Singapore National Neuroscience Institute • Singapore National Eye Centre • SingHealth Community Hospitals • SingHealth Polyclinics Restricted, Non-sensitive

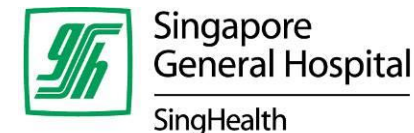

**Tel: (65) 6222 3322 Fax: (65) 6224 9221** 20 College Road Academia Singapore 169856 www.sgh.com.sg

Reg No 198703907Z

# How to Complete Order Form

5

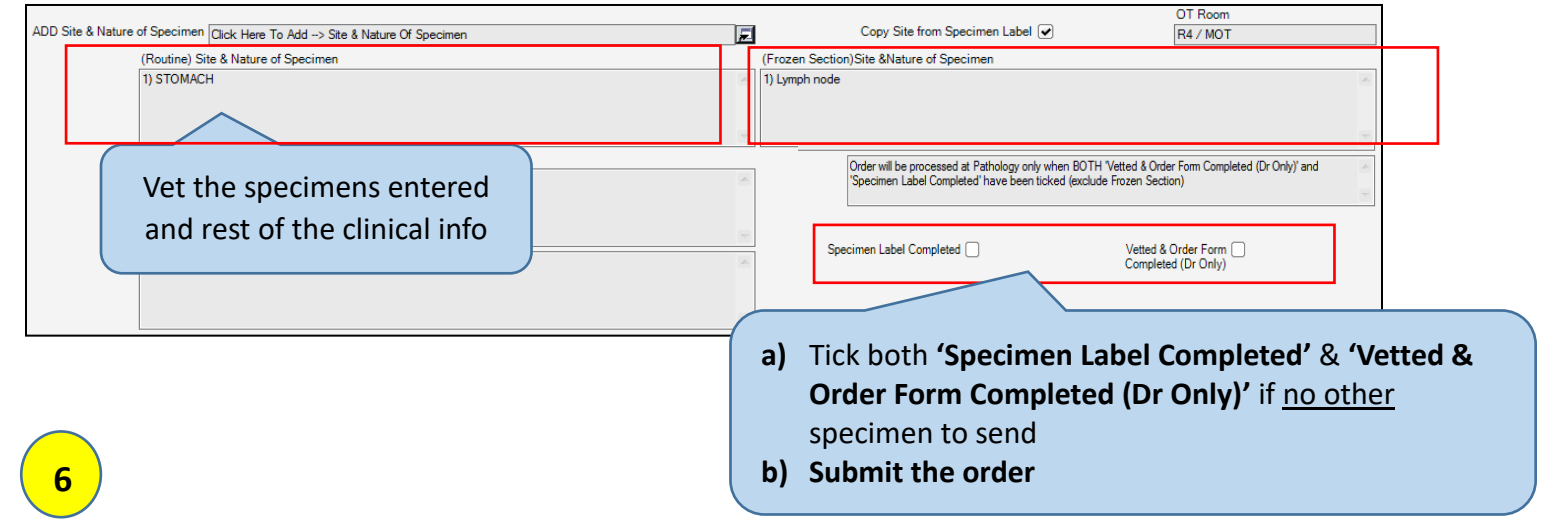

# How to Modify Order an order. (Order must not be completed)

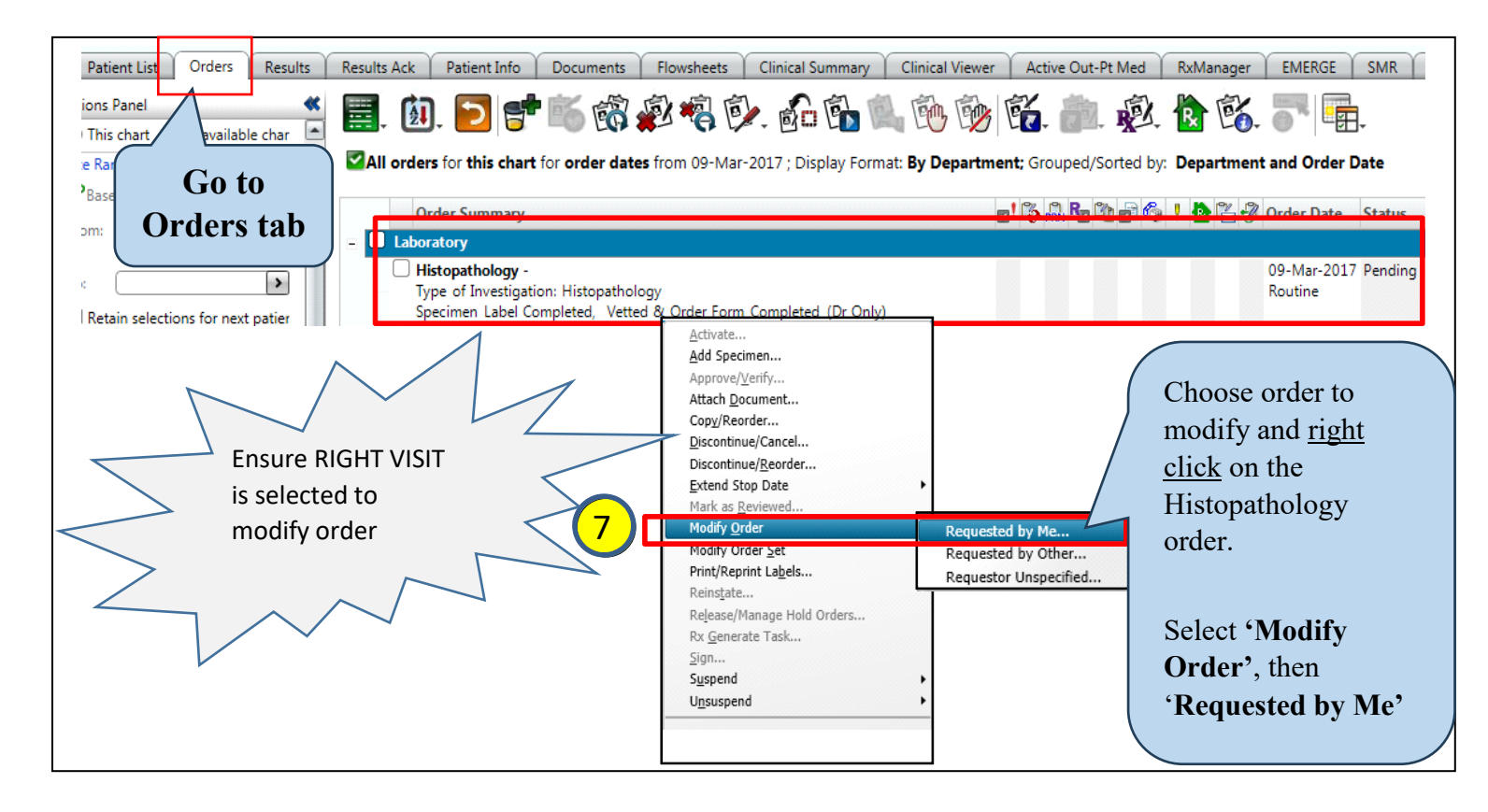

## PATIENTS. AT THE HE RT OF ALL WE DO.

#### SingHealth Duke-NUS Academic Medical Centre

Singapore General Hospital • Changi General Hospital • Sengkang General Hospital • KK Women's and Children's Hospital National Cancer Centre Singapore • National Dental Centre Singapore • National Heart Centre Singapore National Neuroscience Institute • Singapore National Eye Centre • SingHealth Community Hospitals • SingHealth Polyclinics

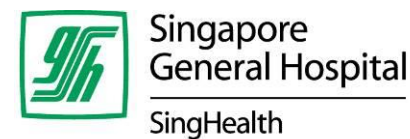

**Tel: (65) 6222 3322 Fax: (65) 6224 9221** 20 College Road Academia Singapore 169856 www.sgh.com.sg

Reg No 198703907Z

# NOTE:

- Must Tick 'Vetted & Order Form Completed (Dr Only)'. Lab is unable to process the order if the order is not completed, and this will delay the reporting of results.
- No modification to order form allowed once 'Vetted & Order Form Completed (Dr Only)' is checked.
- The Site & Nature of Specimen must be typed as stated: Blood for SSTP Liquid (ATOM Lab).
  - Failure to do so might lead to confusion during internal dispatch from Academia Level 8 Client and Specimen Management (CSM) to ATOM laboratory, resulting in delay in processing or rejection of the specimen.

## PATIENTS. AT THE HE RT OF ALL WE DO.

### SingHealth Duke-NUS Academic Medical Centre

Singapore General Hospital • Changi General Hospital • Sengkang General Hospital • KK Women's and Children's Hospital National Cancer Centre Singapore • National Dental Centre Singapore • National Heart Centre Singapore National Neuroscience Institute • Singapore National Eye Centre • SingHealth Community Hospitals • SingHealth Polyclinics